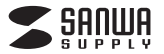

ADR-3TCMS7BKN

# USB Type-Cコンパクト カードリーダー(USB 1ポート付き) 取扱説明書

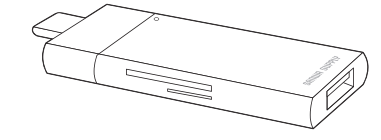

この度はUSB Type-Cコンパクトカードリーダー(USB 1ポート付き) 「ADR-3TCMS7BKN1(以下本製品)をお買い上げいただき、誠にありがとうご ざいます。この取扱説明書では、本製品の使用方法や安全にお取扱いいただく ための注意事項を記載しています。

ご使用の前によくご覧ください。読み終わったあともこの取扱説明書は大切に 保管してください。

### 最初にご確認ください

お使いになる前に、セット内容がすべて揃っているかご確認ください。 万一、足りないものがありましたら、お買い求めの販売店にご連絡ください。

|     | ヤッ | ト内 | ~ |
|-----|----|----|---|
| · · |    |    | - |
|     |    |    |   |

| <ol> <li>USB Type-Cカードリーダー・・・・・・・・・・・・・・・・・・・・・・・・・・・・・・・・・・</li></ol> | 1台 |
|------------------------------------------------------------------------|----|
| ② 取扱説明書·保証書(本書)                                                        | 1部 |

デザイン及び仕様については改良のため予告なしに変更することがあります。 本書に記載の社名及び製品名は各社の商標又は登録商標です。 サンワサプライ株式会社

## 9.保証規定

1.保証期間内に正常な使用状態でで使用の場合に限り品質を保証しております。万一 保証期間内で故障がありました場合は、弊社所定の方法で無償修理いたしますの で、保証書を製品に添えてお買い上げの販売店までお持ちください。

2.次のような場合は保証期間内でも有償修理になります。

(1)保証書をご提示しただけない場合。

- (2)所定の項目をご記入いただけない場合、あるいは字句を書き換えられた場合。 (3)故障の原因が取扱い上の不注意による場合。
- (4)故障の原因がお客様による輸送・移動中の衝撃による場合。

- (5)天変地異、ならびに公害や異常電圧その他の外部要因による故障及び損傷の場合。 (6)譲渡や中古販売・オークション・転売などでご購入された場合。
- 3.お客様で自身による改造または修理があったと判断された場合は、保証期間内での 修理もお受けいたしかねます。
- 4.本製品の故障、またはその使用によって生じた直接、間接の損害については弊社は その青を負わないものとします。
- 5.本製品を使用中に発生したデータやプログラムの消失、または破損についての補償 はいたしかねます。

6.本製品は医療機器、原子力設備や機器、航空宇宙機器、輸送設備や機器などの人命 に関わる設備や機器、及び高度な信頼性を必要とする設備や機器やシステムなどへ の組込みや使用は意図されておりません。これらの用途に本製品を使用され、人身 事故、社会的障害などが生じても弊社はいかなる責任も負いかねます。

7.修理ご依頼品を郵送、またはご持参される場合の諸費用は、お客様のご負担となります。 8.保証書は再発行いたしませんので、大切に保管してください。 9 保証書は日本国内においてのみ有効です。

| 保証書               |         | サンワサプ    | ライ核 | 朱式: | 会社 |
|-------------------|---------|----------|-----|-----|----|
| 型番: ADR-3TCMS7BKN |         | シリアルナンバー | :   |     |    |
| お客様・お名前・ご住所・TEL   |         |          |     |     |    |
|                   |         |          |     |     |    |
|                   |         |          |     |     |    |
|                   |         |          |     |     |    |
| 販売店名・住所・TEL       |         |          |     |     |    |
|                   |         |          |     |     |    |
|                   |         |          |     |     |    |
|                   |         |          |     |     |    |
| 担当者名              | 保証期間 1年 | お買い上げ年月日 | 年   | 月   | B  |

絵表示の意味

▲ 警告 人が死亡または重傷を負うことが想定される危害の内容

- ▲ 注 意 人がけがを負う可能性、または物的損害の発生が想定される内容
- 注意していただきたい内容

安全にお使いいただくためのご注意(必ずお守りください)

# ∧ 警告

●分解、改造はしないでください。〈火災、感電、故障の恐れがあります〉 ※保証の対象外になります。

●水などの液体に濡らさないでください。〈火災、感電、故障の恐れがあります〉 ●本体に異常がある場合は使用を中止してください。〈火災、感電の恐れがあります〉 ●小さな子供のそばでは本製品の取外しなどの作業をしないでください。 〈小さい部品を飲み込んだりする危険性があります〉

# 小注意

●取付け取外しの時は慎重に作業を行なってください。

- 機器の故障の原因となります。
- ●次のようなところで使用しないでください。 (1)直接日光の当たる場所 (5)通常の生活環境とは大きく異なる場所(非常に (2)湿気や水分のある場所 暑くなる場所、または非常に寒くなる場所) (3)傾斜のある不安定な場所 (6)ホコリの多い場所 (4)静電気の発生する場所 (7)振動の影響を受けやすい場所
- ●長時間の使用後は高温になっております。取扱いにはご注意ください。
- (火傷の恐れがあります)
- ●本製品を長期間使用しない場合は、パッケージに入れて保管してください。 ■お手入れについて
- (1)清掃する時は本製品を接続機器から取外してください。(3)シンナー・ベンジン・ワックス等は (2)機器は柔らかい布で拭いてください。 使わないでください。

### 取扱い上のご注意

●本製品の取付け、取外しをする時には必ずパソコン内(ハードディスク等)のデータを すべてバックアップ(CD、DVD等)をしてください。

- ●メディア内のデータは、必ず他のメディア(CD, DVD等)にすべてバックアップしてください。 ※特に修復・再現のできない重要なデータは必ずバックアップをしてください。 ※バックアップの作成を怠ったために、データを消失、破損した場合、弊社はその責任を
- 負いかねますのであらかじめご了承ください。 ●本製品は電気で動作しておりますので、発火する危険があります。万一煙が出たり異
- 臭がしたりした場合は、本製品及び接続しているパソコンや機器の電源を切り、お買 い上げの販売店または弊社までご連絡ください。
- ▲本製品を設置している環境によっては火災の原因となる場合があります。
- ●お子様が本製品を口の中に入れないようにご注意ください。 ▲お子様のけがや、本製品の故障の原因となることがあります。
- ●濡れた手で本製品に触らないでください。
- ▲本製品がパソコンに接続されているときには、感電する恐れがあります。
- ●本製品内部に液体、金属などの異物が入らないようにしてください。
- ▲感電や火災、故障の原因となることがあります。
- ●木型品を水分や温気の多い提所 直射日光の当たる提所 ホコリや沖煙などの多い提所 車中や暖房器具のそばなどの高温となる場所に設置したり、保管したりしないでください。 ▲故障・感電などの原因となることがあります。
- ●本製品に強い振動や衝撃を与えないでください。
- ▲故障・破損などの原因となることがあります。
- ●本製品のお手入れをする場合には、ベンジンやシンナーなどの揮発性有機溶剤が含 まれているものは使用しないでください。
- ▲塗装を傷めたり、故障の原因になることがあります。乾いた柔らかい布で乾拭きしてください。 ●本製品を重ねて設置したり、本製品の上に重いものを置いたりしないでください。
- ▲火災や故障の原因となることがあります。 ●本製品は不安定な場所に設置したり、保管したりしないでください。
- ▲落下により故障・破損の原因となることがあります。
- ●USB機器のケーブルを抜き差しするときは、必ずコネクタ部分を持ち、無理な力を 加えないでください。
- ▲故障・破損などの原因となることがあります。
- ●本製品のお手入れをする前には、パソコンから本製品を抜いてください。
- ▲感電や故障などの原因となることがあります。

# 1.仕様

| インターフェース | USB仕様 Ver.3.2 Gen1(USB3.1 Gen1/USB3.0)<br>準拠(USB Ver.2.0/1.1上位互換) |   |   |                    |  |
|----------|-------------------------------------------------------------------|---|---|--------------------|--|
| スロット     | USB3.2 Gen1(USB 3.1/USB3.0)Aポート×1<br>microSDスロット×1、SDカードスロット×1    |   |   |                    |  |
| サイズ・重量   | 約W74×D23.2×H10.2mm(本体のみ)・約13g                                     |   |   |                    |  |
| 環境条件     | 動                                                                 | 作 | 時 | 温度/5~40℃、湿度/10~85% |  |
| (結露なきこと) | 保                                                                 | 管 | 時 | 温度/5~40℃、湿度/10~85% |  |

# 2.動作環境

# ■対応機種

Windows搭載(DOS/V)パソコン、Apple Macシリーズ、iPad、

- USBホスト機能に対応し、なおかつマスストレージに対応したスマートフォン・ タブレット ※USBポート(Tvpe-Cメス)を持ち、パソコン本体メーカーがUSBポートの動作を
- 保証している機種。 ※パソコン・USB機器により対応できないものもあります。
- ■対応OS

### Windows 11.10.8.1.8.7

macOS11,macOS 10.12~10.15,MacOS X 10.4~10.11 Android 6.0~, iPadOS 13~15

- ※iPadOSについてはType-Cポート搭載のiPadのみの対応です。
- ■対応メディア: 512GBまでのSDXCメモリーカード
- 256GBまでのmicroSDXCメモリーカード

# 3.特長

- ●USB Type-Cコネクタを搭載していて、パソコン以外にもType-C対応の スマートフォン・タブレットでも使用できます。
- ●USB Aポートが1ポート付いていて、USB A→Cの変換アダプタのように 使用することができます。
- ●スライドキャップ搭載でコネクタをホコリなどから守ります。
- ●最新規格USB Type-Cコネクタ採用のカードリーダーです。
- ●USB 3.2 Gen1(5Gbps)(理論値)の転送速度に対応しています。
- ※カードリーダーはUSB2.0の速度です。
- ●表裏どちらでも挿入できる便利なコネクタです。
- ●SDXCメモリカード(UHS-I·II)512GB対応です。

※UHS-I・IIの高速転送には対応していません。 ●電源不要のバスパワータイプです。

- ※USB3.2 Gen1(USB3.1 Gen1/USB3.0)機器として使用するためには USB3.2 Gen1(USB3.1 Gen1/USB3.0)対応のホストアダプタか USB Type-C対応ポートを搭載した機器でなくてはなりません。

# 4.各部の名称とはたらき

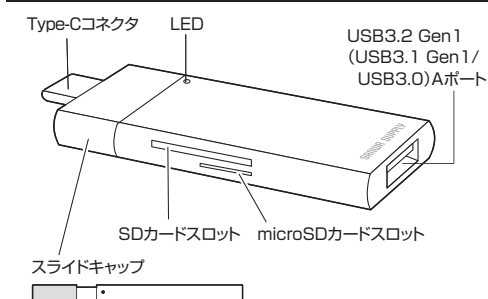

スライドするとキャップになるので、コネクタを傷付けません。

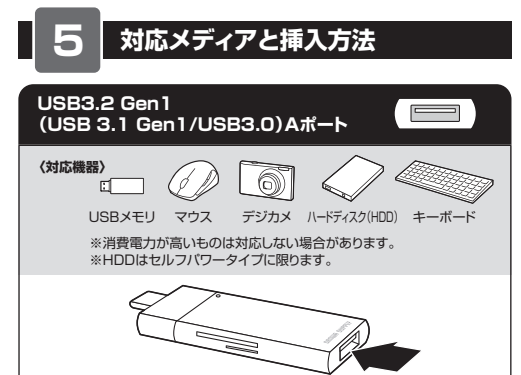

### メディアの挿入角度に注意してください。斜めに無理に押し込むと、 本体やメディアを破損する恐れがあります。

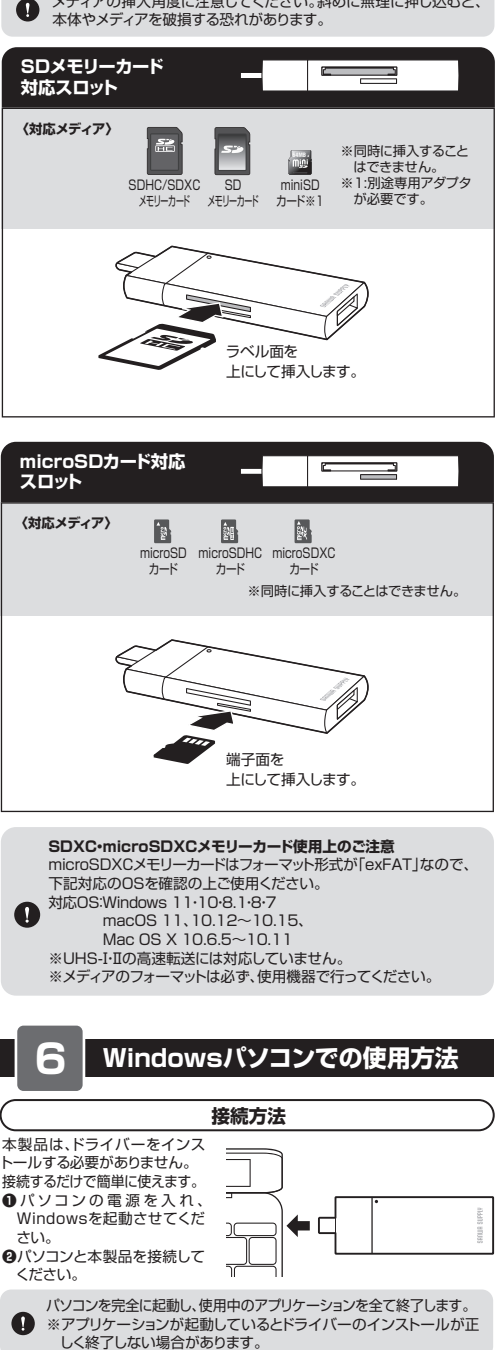

USB Type-Cコネクタを接続後、自動的に

タスクトレイにインストール完了のメッセージ が表示され、これでインストールは完了です。

インストールが行われます。

デバイスを使用する準備ができました。

Install

# Windowsパソコンでの使用方法(続き)

## カードリーダー / メディアの挿入・取出し

### ■メディアの插入

メディアの挿入は、「5.対応メディアと挿入方法」をご確認ください。

# ■メディアの取出し

パソコンの電源が切れている場合 パソコンの電源が切れている場合は、そのままメディアを取出してください。

パソコンの電源が入っている場合

●本製品に挿入されているメディア内のデータを使用しているアプリケーションを すべて終了してください。

②「スタート」→「コンピューター」をクリックしてください。 ③「リムーバブルディスク」を右クリックして、表示されたメニューから「取出し」を クリックしてください。

●メディアをスロットから取出してください。

メディアを無理に引き抜かないでください。接続しているメディアを ● 再度押し込むと、出てきます。

### カードリーダーの確認

正しくセットアップできたか確認するためにリムーバブルディスクを表示させてください。

### ■ Windows 11・10・8.1でリムーバブルディスクを表示させるには

デスクトップからアクセスする場合 ①エクスプローラーのアイコンをク リックしてください。 In rai ❷左側に「PC」が表示されるので クリックしてください。 100 ③PCが開き、「リムーバブルディス ※ ------クレが表示されます。

### Windows 8でリムーバブルディスクを表示させるには

### デスクトップからアクセスする場合

●左下のエクスプローラーのアイコンをクリックしてください。 ❷左側に「コンピューター」が表示されるのでクリックしてください。 ❸コンピューターが開き、「リムーバブルディスク」が表示されます。

| スタート画面からアクセスする場合<br>●チャームを呼び出し、検索を<br>クリックしてください。                                                                        | 29-> <b>29-</b> >                                                       |  |  |  |
|----------------------------------------------------------------------------------------------------|-------------------------------------------------------------------------|--|--|--|
| ④アプリを選択して一覧画面から「コンピューター」をクリックしてください。                                                                                     | 77)<br>                                                                 |  |  |  |
| <ul> <li>コンピューターが開き、「リムーバブルディスク」が表示されます。</li> <li>メディアが挿入されていない状態では「リムーバブルディスク」のアイコンは表示されません。</li> </ul>                 | C = 1 + 0 + 00 + − − − − − − − − − − − − − −                            |  |  |  |
| ■ Windows フでリムーバブルディスクを表示させるには                                                                                           |                                                                         |  |  |  |
| <ul> <li>デスクトップからアクセスする場</li> <li>①デスクトップにある「コンピュータ<br/>クしてください。</li> <li>②「コンピューター」が開き、「リ.<br/>ディスク」が表示されます。</li> </ul> | ▲<br>ー」をクリッ<br>ムーバブル<br>- バブル<br>- ・・・・・・・・・・・・・・・・・・・・・・・・・・・・・・・・・・・・ |  |  |  |
| カードリーダー / 各種メディアの使い方                                                                                                    |                                                                         |  |  |  |

# ■デジカメで撮影した画像を見る

| <ul> <li>①カードリーダーにメディアを<br/>挿入してください。</li> <li>③コンピューターの中にある</li> </ul> | 5 2 5 - 14                                                                                                    | - 1. 1.11 |
|-------------------------------------------------------------------------|----------------------------------------------------------------------------------------------------|-----------|
| リムーバブルディスクのアイ<br>コンをクリックしてください。<br>リムーバブルディスクのドラ<br>イブ番号は順番に割り当て        |                                                                                                    |           |
| られます。                                                                   | - 100 - 100 - 10022534500<br>- 0-10-100 - 0-10-100500<br>- 0-10-100-100-100<br>- 0-10-100-100-100<br>- 0-10-100-100-100-100<br>- 0-10-100-100-100<br>- 0-10-100-100-100<br>- 0-10-100-100<br>- 0-10-100<br>- 0-10-100<br>- 0-10-100<br>- 0-10-100<br>- 0-10-100<br>- 0-10-100<br>- 0-10-100<br>- 0-10-100<br>- 0-10-100<br>- 0-10-100<br>- 0-10-100<br>- 0-10-100<br>- 0-10-100<br>- 0-10-100<br>- 0-10-100<br>- 0-10-100<br>- 0-10-100<br>- 0-10-100<br>- 0-10-100<br>- 0-100<br>- 0-10-100<br>- 0-10-100<br>- 0-10-100<br>- 0-100<br>- |           |

❸リムーバブルディスクの中に「DCIM」というフォルダがでています。これは 「デジカメで撮影された画像が入っているフォルダ」として、どのデジカメでも 共通です。

※一枚のメディアをフォーマットせず、色々なデジカメで使用すると「DCIM」 フォルダの中にメーカー別のフォルダが作成されます。 ①「DCIM」フォルダをクリック ファイル ホーム 共有 表示 00-10

すると、メーカー特有のフォ ← → - ↑ → SD (D:) 2.m クリック ルダができます。 ※フォルダはメーカー・機種 + 1441 2042 によって異なります。 J DCIM A OneDrive

| ●このフォルダの中に画像は                  | - 27-15 赤-ム 共有           | 表示                        |
|--------------------------------|--------------------------|---------------------------|
| 入っています。パソコンに保                  | ← → • ↑    • PC          | > リムーボプルディスク(D:) > DCIM > |
| 存する場合はドラッグして希<br>望のフォルダに移動してくだ | # 9 <del>1</del> 99 79せス | *<br>8.0                  |
| さい。                            | CrieDrive                | I 108 PANA                |

- ●あくまでも一般的な使用方法であり、OS・デジカメメーカーによっ て異なる場合があります。 ●携帯電話で撮影した画像は各携帯電話メーカーによって異なります。携
- 帯電話の取扱説明書をご覧ください。 ●動画を再生する場合は、対応のコーデックが必要です。お持ちのデ
- ジタルカメラの取扱説明書をご覧ください。

USB機器の接続・取出し

# ■USB機器の接続

本製品を接続後、USBポートにUSB機器を接続し使用できます。 接続方法は「5.対応メディアと挿入方法」をご確認ください。 ■USB機器の取外し

# ....... -

クリック

接続しているUSBハブを取外す場合は以下の手順で行ってください。 ●本製品に接続しているUSB機器を取外します。(USB機器の取外し方は各) 機器の取扱説明書を参照してください) 2パソコンから本製品を取外してください。

●USB機器を接続したまま、本製品を取外さないでください。 ●USB機器を取外すときは、必ず上流(アップストリームポート) のコネクタから先に取外してください。

USBハブやUSB周辺機器、パソコン本体などの故障・破損の原因 となることがあります。

### 本製品の取出し

### ■パソコンの電源が切れている場合

パソコンの電源が切れている場合は、そのまま本製品を取外してください。

### ■パソコンの電源が入っている場合

●本製品に挿入されているメディア内のデータで使用しているアプリケーションを すべて終了してください。

本製品を取外す時は、アクセスしているアプリケーションをすべて 終了してください。

a ファイルのコピー中など、アクセス中に本製品を取外すと、データ が壊れたり、消失する恐れがあります。

❷タスクトレイまたは通知領域 く、くクリック のインジケーターにあるアイ コンをクリックしてください。

アイコンが表示されない場合はWindowsのヘルプを参照してください。

❸リムーバブルディスクの取出しをクリックしてください。メディアが挿入 されていない場合は表示されません。 ●「安全に取外すことができます」というメッセージを確認して、本製品を パソコンから取外してください。

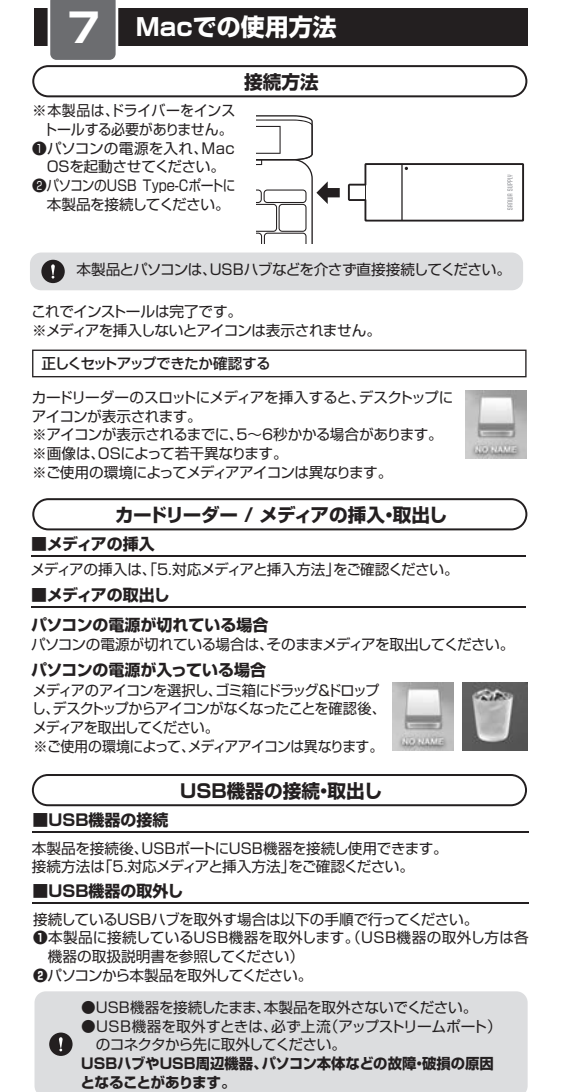

# 本製品の取出し

メディアの取出し作業の終了後、本製品にメディアが入っていないことを確認 してから、パソコンのUSB Type-Cポートから本製品を取外してください。

本製品を取外す時は、本製品にアクセスしているアプリケーションを すべて終了させてください。ファイルのコピー中など、アクセス中に 本製品を取外すと、データが壊れたり消失する恐れがあります。

# スマホ・タブレットへの接続方法

# スマートフォンへの接続方法

本製品をスマートフォンのType-Cポートに接続します。 ※スマートフォンやタブレットによってはメディアを挿入後、機器に接続する必 要があります。

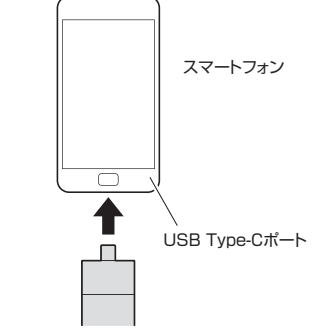

### タブレットへの接続方法

| 本製品は、ドライバーをインストールする必要がありません。接続するだけて | 5 |
|-------------------------------------|---|
| 簡単に使えます。                            |   |
| DiPadを起動させます。                       |   |

@iPadのUSB Type-Cポートに本製品を接続します。

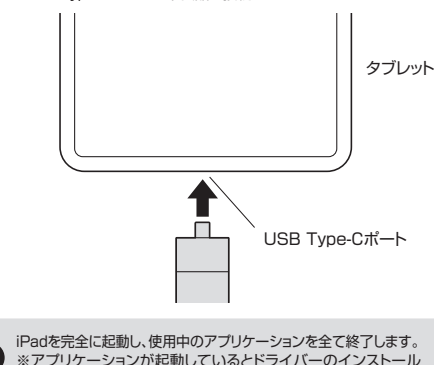

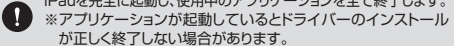

❸本製品を接続後、自動的にインストールが行われます。

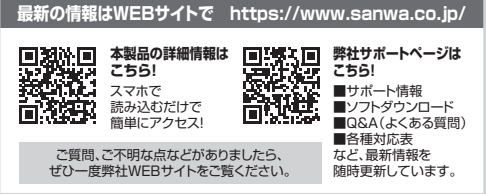

本取扱説明書の内容は、予告なしに変更になる場合があります。 最新の情報は、弊社WEBサイト(https://www.sanwa.co.jp/)をご覧ください。

| サンワサプライ株式会社                                      | ver.1.0                           |
|--------------------------------------------------|-----------------------------------|
| 岡山サブライセンター/〒700-0825 岡山県岡山市北区田町1-10-1            | TEL086-223-3311 FAX.086-223-5123  |
| 東京サプライセンター / 〒140-8566 東京都品川区南大井6-5-8            | TEL.03-5763-0011 FAX.03-5763-0033 |
| 札幌営業所/〒060-0808 札幌市北区北八条西4-1-1 パストラルビルN8         | TEL.011-611-3450 FAX.011-716-8990 |
| 仙台営業所/〒983-0852 仙台市宮城野区榴岡1-6-37 TM仙台ビル           | TEL.022-257-4638 FAX.022-257-4633 |
| 名古屋営業所/〒453-0014 愛知県名古屋市中村区則武1-16-18 CUBE MEIEKI | TEL.052-453-2031 FAX.052-453-2033 |
| 大阪営業所/〒532-0003 大阪市淀川区宮原4-5-36 ONEST新大阪スクエア      | TEL.06-6395-5310 FAX.06-6395-5315 |
| 福岡営業所/〒812-0011 福岡市博多区博多駅前4-3-3博多八百治ビル           | TEL 002.471.6721 EAV 002.471.9079 |

CB/BA/HWDaSz